#### Intel<sup>®</sup> Easy Steps Document Style Guide - Basic Course

#### Earlier verisions of Indesign (before CS5.5) need to use .idml file. When placing file (Word.doc) select "Import options". Place content and select "Remove styles & formatting for text and tables" If text formatting does not work. Select all text, apply style, the style now will have a "+" next to style name. Right click and select Apply "name of style", clear all.

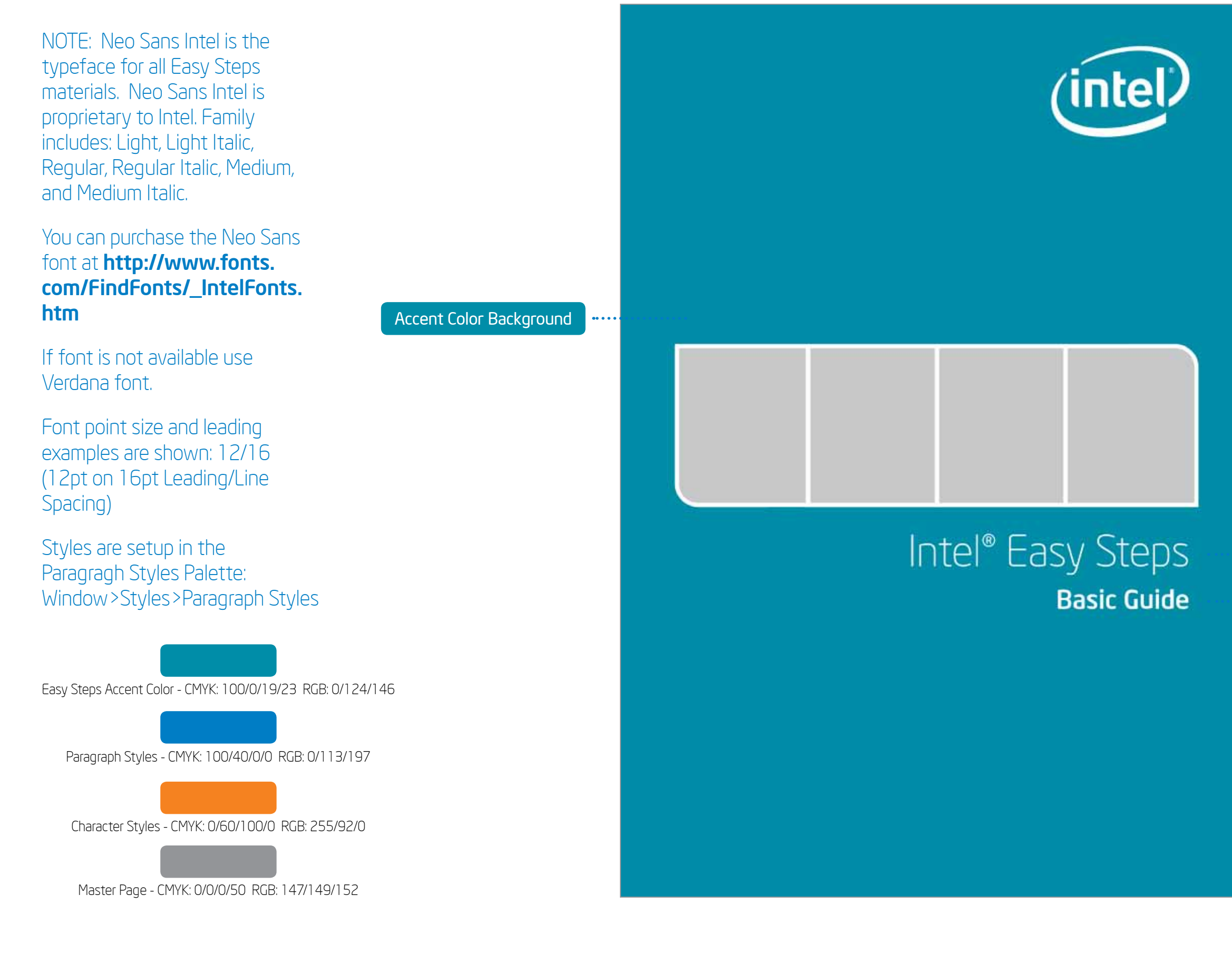

Cover Text Treatment

Cover Project Guide Name

# Intel<sup>®</sup> Easy Steps Document Style Guide - Basic Course

### Earlier verisions of Indesign (before CS5.5) need to use .idml file.

When placing file (Word.doc) select "Import options". Place content and select "Remove styles & formatting for text and tables" If text formatting does not work. Select all text, apply style, the style now will have a "+" next to style name. Right click and select Apply "name of style", clear all.

| NOTE: Neo Sans Intel is the<br>typeface for all Easy Steps<br>materials. Neo Sans Intel is Easy Ste | ps Text Treatment             | ntel <sup>®</sup> Eas                                                      | y Steps                                                                           | Overview                                                                                                    |                             |
|----------------------------------------------------------------------------------------------------|-------------------------------|----------------------------------------------------------------------------|-----------------------------------------------------------------------------------|----------------------------------------------------------------------------------------------------|-----------------------------|
| proprietary to Intel. Family<br>includes: Light, Light Italic,<br>Regular, Regular Italic, Medium   | Mod                           | dule 1 ······                                                              | <u> </u>                                                                          |                                                                                                    |                             |
| and Medium Italic.                                                                                  | Int                           | troducing                                                                  | Computer                                                                          | s and Operating Systems                                                                                                    | • • • • • • • • • • • • • • |
| You can purchase the Neo Sans                                                                       | Desc<br>use o<br>and o        | ription: Computers I<br>computers to keep ri<br>communicate with c         | nave become an impor<br>ecords, do calculations<br>others.                        | tant part of everyday life in today's world. Many people<br>s, search information, store pictures and music, play games                                                                | •••••                       |
| font at http://www.fonts.<br>com/FindFonts/_IntelFonts.                                             | Comp<br>you to<br>pravid      | uters have changed the<br>o use a computer to con<br>les you many hands-on | way we work and live. Th<br>municate; solve problems<br>experiences to explore an | is course is designed to help you develop new skills which will enable<br>and research, collect, organize and share information. The course<br>d discover basic computer applications. | • • • • • • • • • • • •     |
| htm                                                                                                 | Acti                          | ivity 1: Introdu                                                           | cing Yourself                                                                     | 15                                                                                                    |                             |
| If font is not available use<br>Verdana font.                                                       | In this<br>list the<br>yourse | : activity, you will have a<br>e key points you want t<br>elf.             | an opportunity to introduc<br>o share with others, such a                         | e yourself and meet other participants. On the lines below, you can<br>as your name, occupation, interests and an interesting fact about                                               |                             |
| Font point size and leading<br>examples are shown: 12/16<br>(12pt on 16pt Leading/Line              | тос                           | : - Overview1                                                              |                                                                                   |                                                                                                    | •••••                       |
| Spacing)                                                                                            | Part                          | t 1- Learning Ne                                                           | w Skills                                                                          |                                                                                                    |                             |
|                                                                                                    | <u>N</u>                      | 1 Nodule 1: Introdu                                                        | cing Computers an                                                                 | d Operating Systems1.1                                                                                                    |                             |
| Slyles are selup in the<br>Paragraph Styles Paletter                                                | 1                             | Module 2: Introdu                                                          | cing Internet and E                                                               | mail                                                                                                    |                             |
| Window > Styles > Paragraph Styles                                                                  | ľ                             | 10dule 3: Introdu                                                          | cing Word Processi                                                                | ng                                                                                                    | •••••                       |
|                                                                                                    | Usir                          | ng Typing Keys                                                             | į                                                                                 |                                                                                                    |                             |
|                                                                                                    | In add<br>ENTE                | lition to letters, numeral<br>R, the SPACEBAR, and B                       | s, punctuation marks, and<br>IACKSPACE                                            | symbols, the typing keys also include SHIFT, CAPS LOCK, the TAB key,                                                                                                    |                             |
| Easy Steps Accent Color - CMYK: 100/0/19/23 RGB: 0/124/146                                          |                               | Key Name                                                                   | Key Image                                                                         | Function                                                                                                    |                             |
| Paragraph Styles - CMYK: 100/40/0/0 RGB: 0/113/197                                                  | Na                            | me here                                                                    |                                                                                   | Press SHIFT in combination with a letter to type an uppercase<br>letter. Press SHIFT in combination with another key to type the<br>symbol shown on the upper part of that key.        |                             |
| Character Styles - CMYK: 0/60/100/0 RGB: 255/92/0                                                   | Page Number 2                 | Intel" Easy Steps<br>Version 1.0                                           |                                                                                   | 6 [year] intel Corporation.<br>All rights reserved                                                                                                    |                             |
| Master Page - CMYK: 0/0/0/50 RGB: 147/149/152                                                       | Course & Version              |                                                                            |                                                                                   |                                                                                                    |                             |

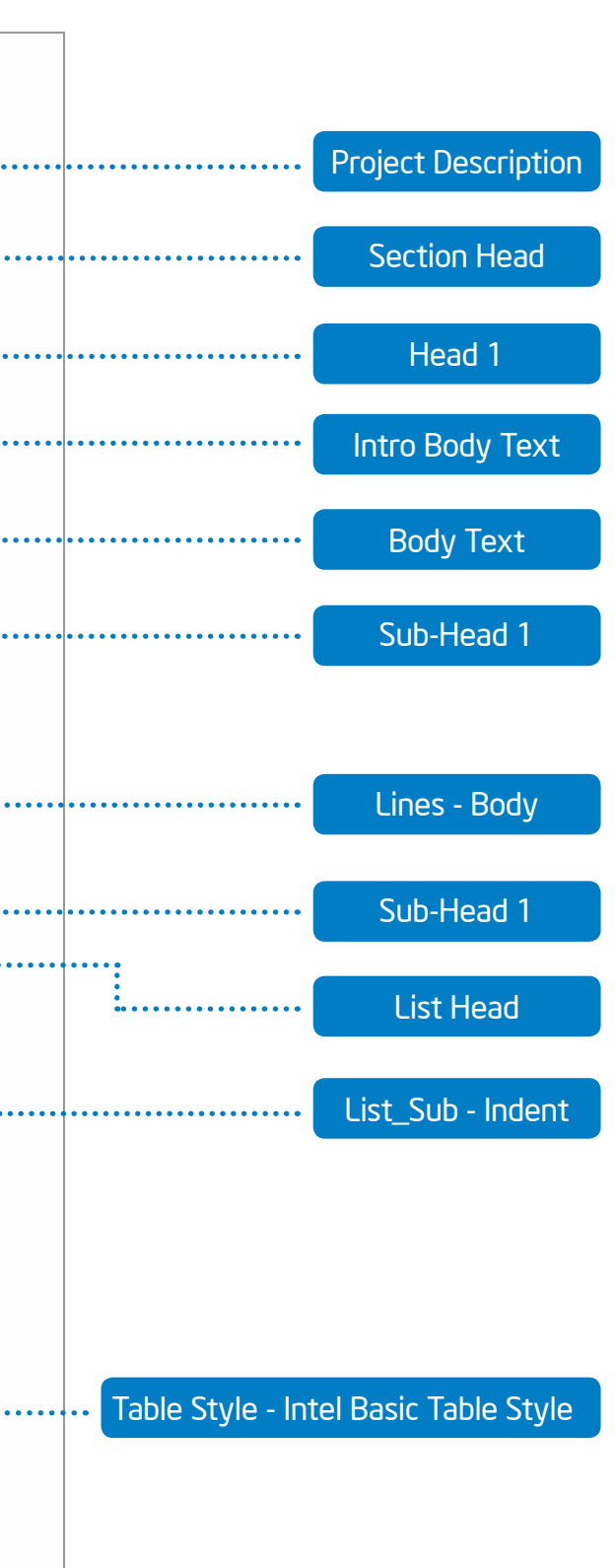

Legal

# Intel<sup>®</sup> Easy Steps Document Style Guide - Basic Course

#### Earlier verisions of Indesign (before CS5.5) need to use .idml file. When placing file (Word.doc) select "Import options". Place content and select "Remove styles & formatting for text and tables" If text formatting does not work. Select all text, apply style, the style now will have a "+" next to style name. Right click and select Apply "name of style", clear all.

| NOTE: Neo Sans Intel is the Page 2 - Program Nam                   | e        |                                                                                                    | Appendix                                |
|--------------------------------------------------------------------|----------|----------------------------------------------------------------------------------------------------|-----------------------------------------|
| materials. Neo Sans Intel is<br>proprietary to Intel. Family       |          | Appendix •••••                                                                                                    | uidelines                               |
| includes: Light, Light Italic,<br>Regular, Regular, Italic, Medium |          | Internet Safety Guidelines                                                                                                    | • • • • • • • • • • • • • • • • • • • • |
| and Medium Italic.                                                 |          | Privacy is important. When you interact on the Internet, you may have to give out personal information. You have<br>and the opportunity to decide who has access to your personal information, and how that information is used. It<br>tant to protect yourself.                                          | e the right<br>I's also impor-          |
| You can purchase the Neo Sans                                      |          | Be Aware of Who can See Your Information                                                                                                    | •••••                                   |
| font at http://www.fonts.<br>com/FindFonts/_IntelFonts.            |          | You should be aware that when you interact on the Internet, particularly if you register to use a Web site, create a<br>account, a chat messenger account, public blog or wiki, or join a social network, there are many people who might<br>to the information that you show online.                     | aan email<br>It have access             |
| ntm Character Sty                                                  | yle ···· | Advertisers: The Internet is typically used by people or companies that want to sell you something.                                                                                                    |                                         |
| If font is not available use                                       |          | Module 1                                                                                                    | •••••                                   |
| Verdana Tont.                                                      |          | Activity 4: Introduction to Operating System                                                                                                    |                                         |
| Font point size and leading                                        |          | Whenever you turn on the computer, the operating system, which is the most important program in the compute<br>automatically,                                                                                                    | ar, starts                              |
| examples are shown: 12/16                                          |          | In this activity, we will explore Ubuntu OpenOffice*.                                                                                                    |                                         |
| (12pt on 16pt Leading/Line                                         |          | Step 1: Turn on the Computer                                                                                                    | •••••                                   |
| Spacing)                                                           |          | Turn on your computer by pressing the Power On $\bullet$ button on the computer. When you turn on the computer a operating system has finished loading, the computer's Desktop is displayed on the monitor.                                                                                               | and the                                 |
| Styles are setup in the                                            |          | Step 2: Learning about Desktop                                                                                                    |                                         |
| Paragragh Styles Palette:<br>Window > Styles > Paragraph Styles    |          | After you turn on the computer, the monitor will display a main image on the screen. This is called the desktop. To<br>is so named because it functions like a "virtual" desk workspace; it has place to work, a place to file documents, a<br>location of various tools to help you complete your tasks. | 'he desktop<br>and is the               |
|                                                                    |          | For help, see Word Processing Skill 1.1: To start word processing software                                                                                                    |                                         |
| Easy Steps Accent Color - CMYK: 100/0/19/23 RGB: 0/124/146         |          |                                                                                                    |                                         |
| Paragraph Styles - CMYK: 100/40/0/0 RGB: 0/113/197                 |          | 2                                                                                                    |                                         |
|                                                                    |          | Screen Shot Example                                                                                                    |                                         |
| Character Styles - CMYK: 0/60/100/0 RGB: 255/92/0                  |          | Chard Stat Forwards                                                                                                    | teos O                                  |
|                                                                    |          | All rights reserved.                                                                                                    | 1.0 5                                   |
| Master Page - CMYK: 0/0/0/50 RGB: 147/149/152                      |          | 8<br>0 (                                                                                                    | • • • • • • • • • • • • • •             |

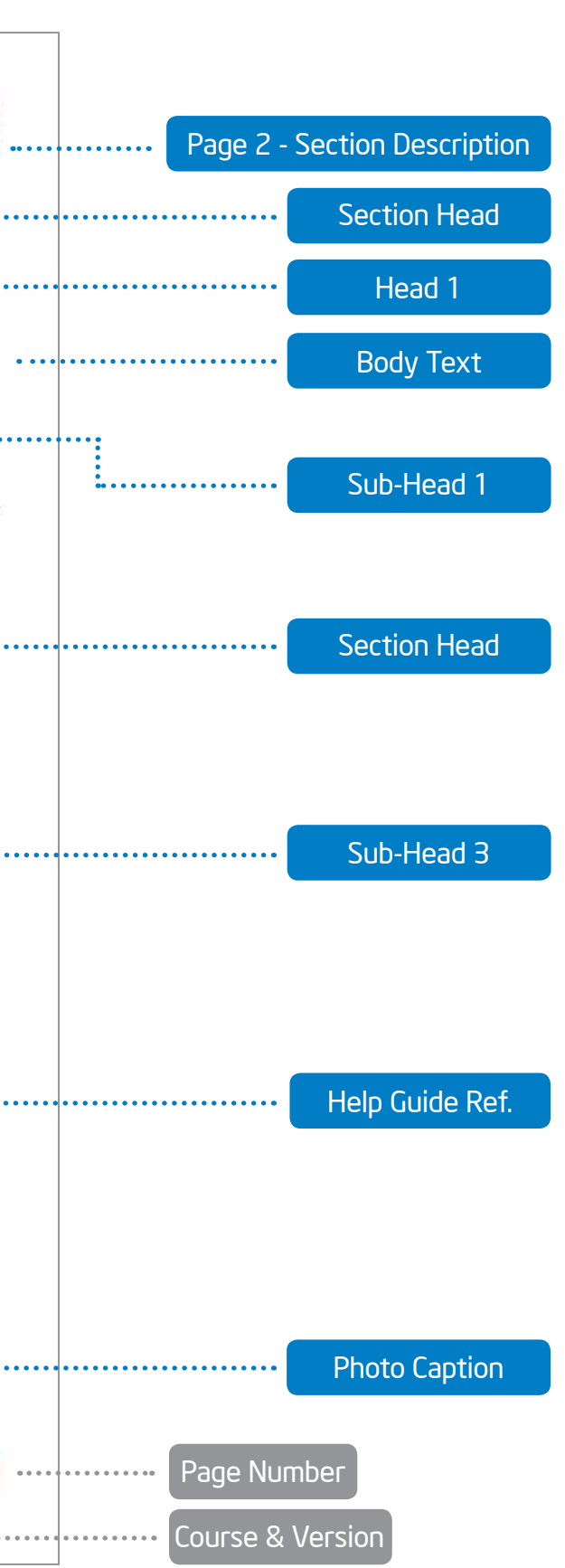